La commande gratuite<sup>\*</sup> est réalisée uniquement par Internet par le client en compte La transaction s'appelle **BEP** (Bon d'échange de pièce)

# 1 : Se connecter sur le site www.oertli.fr

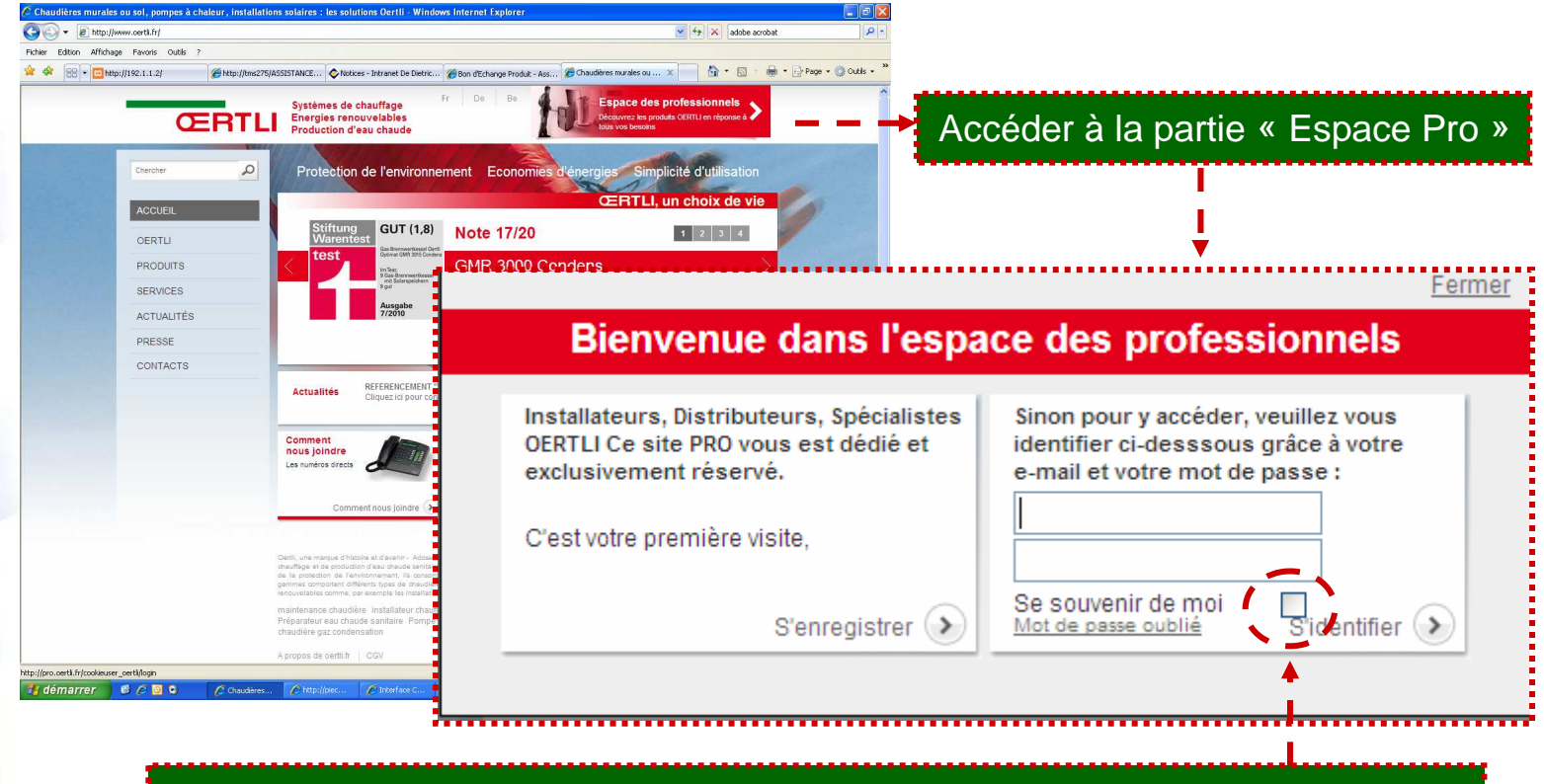

<u>Créer un compte si vous n'en avez pas pour accéder à l'« Espace Pro »</u> <u>Astuce:</u> cocher se *souvenir de moi*, ainsi vous n'aurez plus à rentrer vos codes lors de vos prochaines connexions

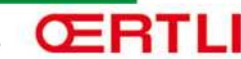

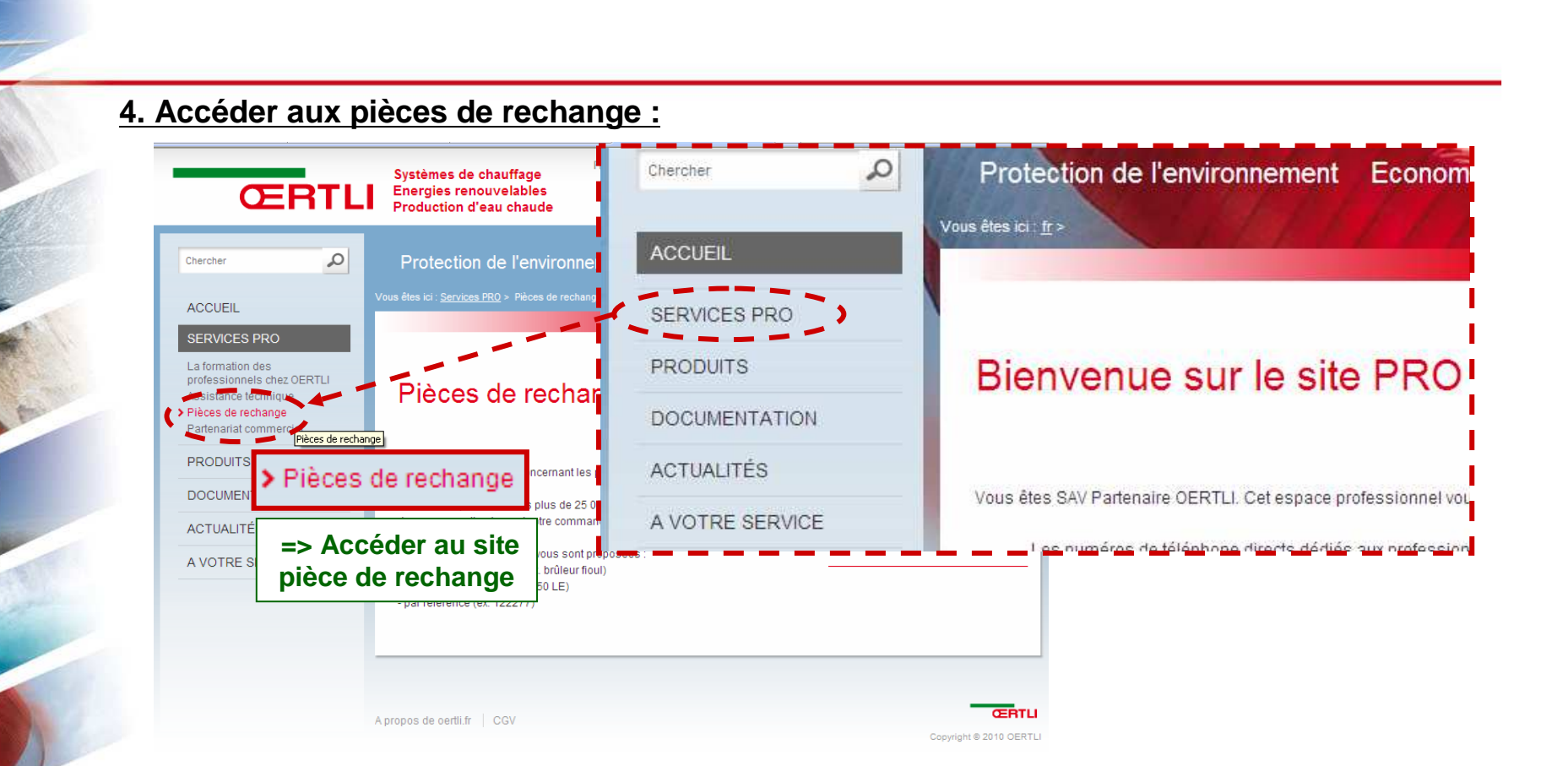

# 5. Créer un compte si vous n'êtes pas encore inscrit

#### Accès membres :

Renseignez votre e-mail et votre mot de passe, les mêmes que ceux que vous avez choisis pour accéder au site web des pro Oertli. (http://pro.oertli.fr)

E-mail :

Mot de passe :

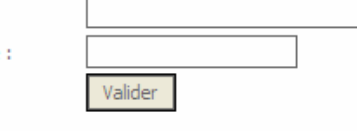

Verse n'étres pas encore inscrit au site web des Professionnels Oertii <u>inscrivez-vous</u> sans plus attendre, vous aurez la possibilité de : <u>passer votr</u> commande en ligne - bénéficier des nombreuses informations et e-services proposés sur l'espace des professionnels (<u>http://pro.oertli.fr</u>)

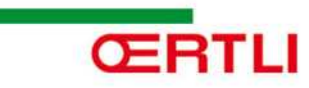

# Site « pièce de rechange », Page d'accueil

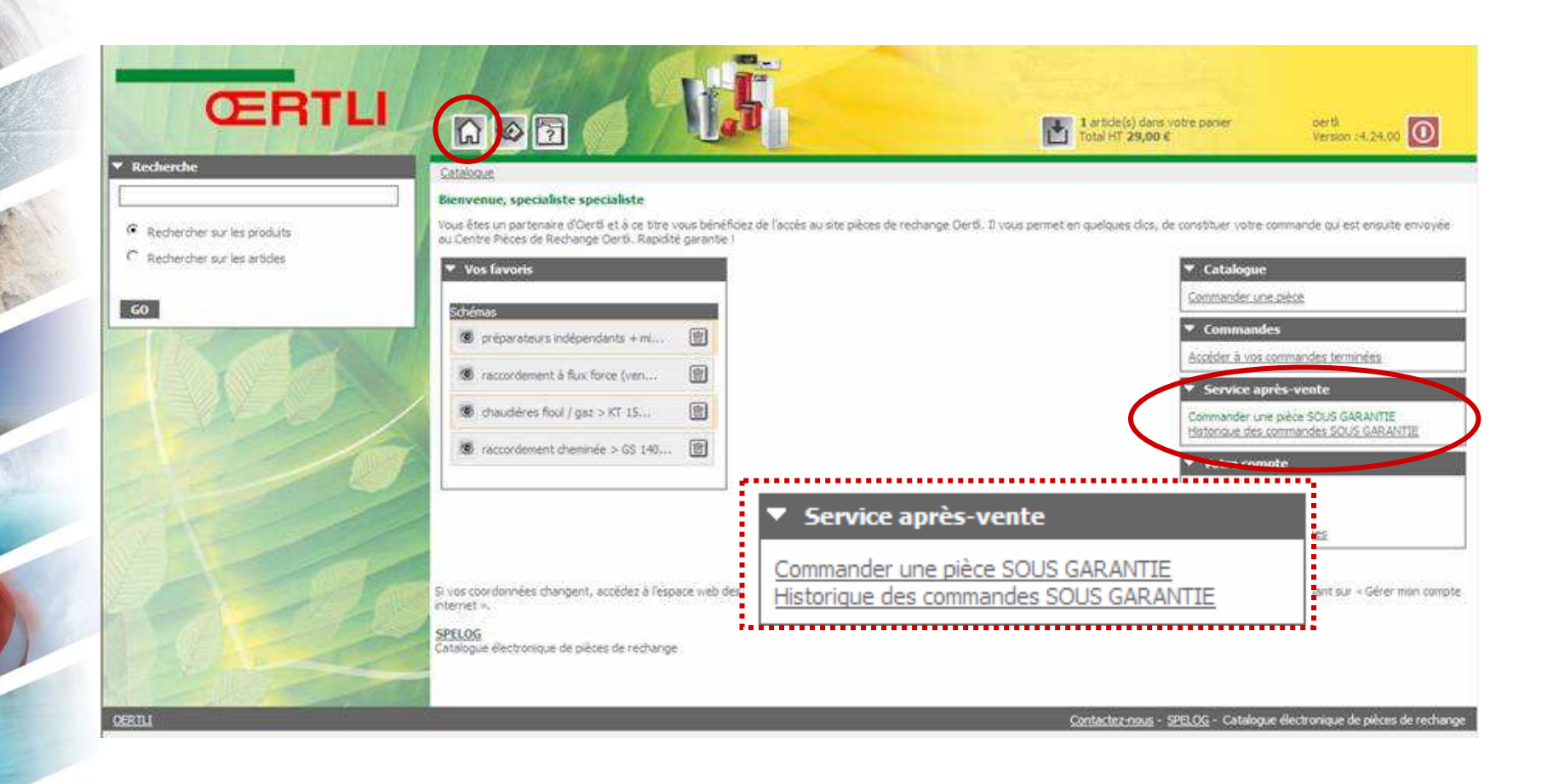

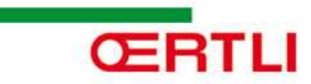

## Sélectionner le type de produit

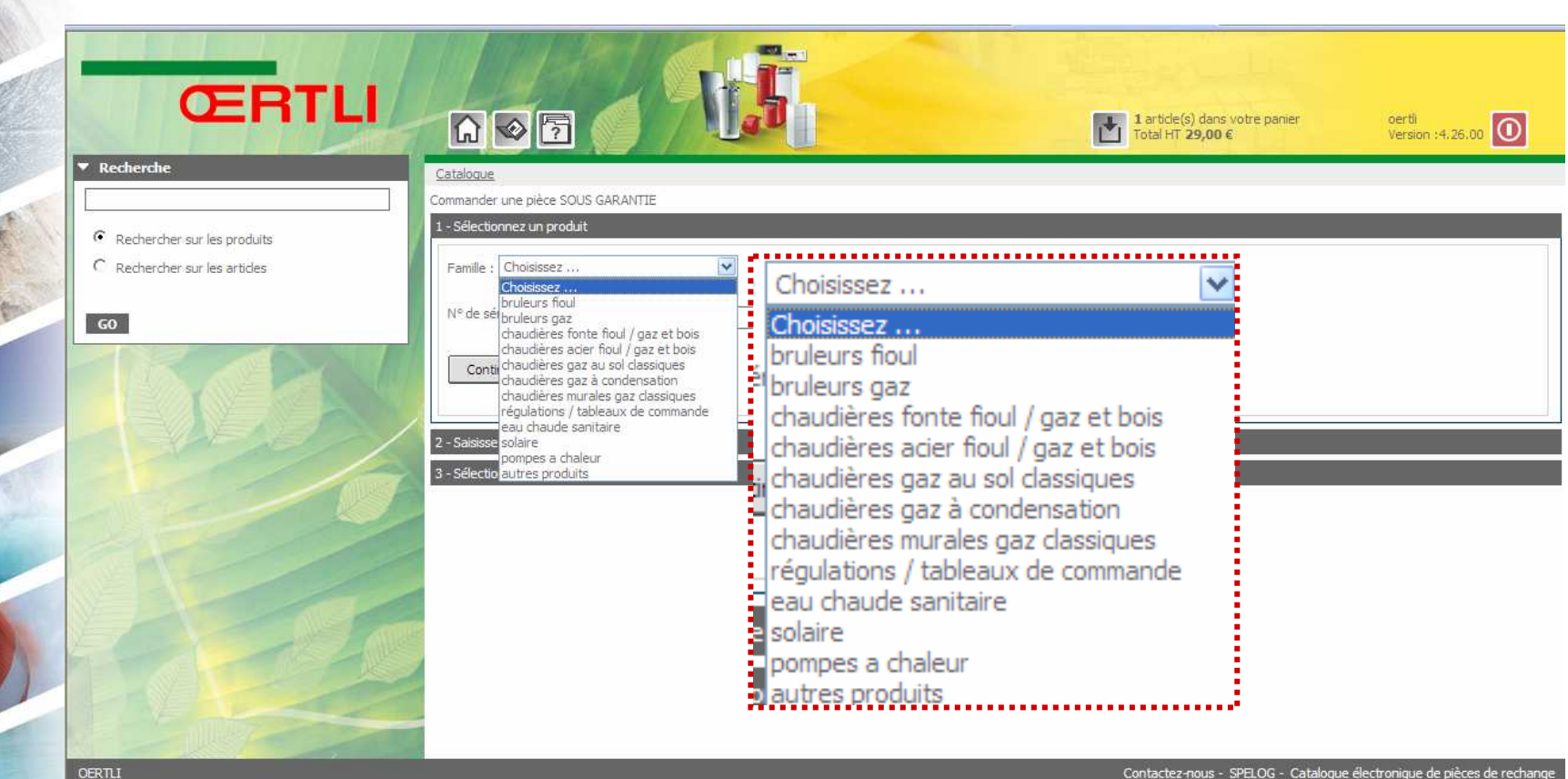

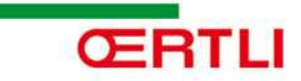

# Sélectionner la famille de produit

| Recherche                                                                            | Catalogue<br>Commander une pièce SOUS GARANTIE                                                                                                    |                                                  | 1 artide(s) dans votre panier<br>Total HT 29,00 €                                                                                                    | oerti<br>Version :4.26.00       |
|--------------------------------------------------------------------------------------|----------------------------------------------------------------------------------------------------|--------------------------------------------------|----------------------------------------------------------------------------------------------------|---------------------------------|
| <ul> <li>Rechercher sur les produits</li> <li>Rechercher sur les articles</li> </ul> | 1 - Sélectionnez un produit         Famille :       chaudières gaz à condensation         Sous famille :       Choisissez         Choisissez       chaudières au sol         N° de série :       chaudières murales<br>récupérateurs-condenseur<br>istations neutralisation condensats         Continuer         2 - Saisssez les informations détaillées         3 - Sélectionnez les pièces de rechange nécessaires | Famille : cha<br>Sous famille :<br>Nº de série : | udières gaz à condensation<br>Choisissez<br>Choisissez<br>chaudières au sol<br>chaudières murales<br>récupérateurs-condenseur<br>stations neutralisation conde | ensats                          |
| ORILI                                                                                |                                                                                                    |                                                  | <u>Contactez-nous</u> - <u>SPELOG</u> - Catalogue é                                                                                                    | électronique de pièces de recha |

110

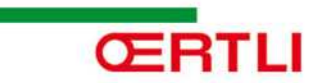

# Sélectionnez le produit

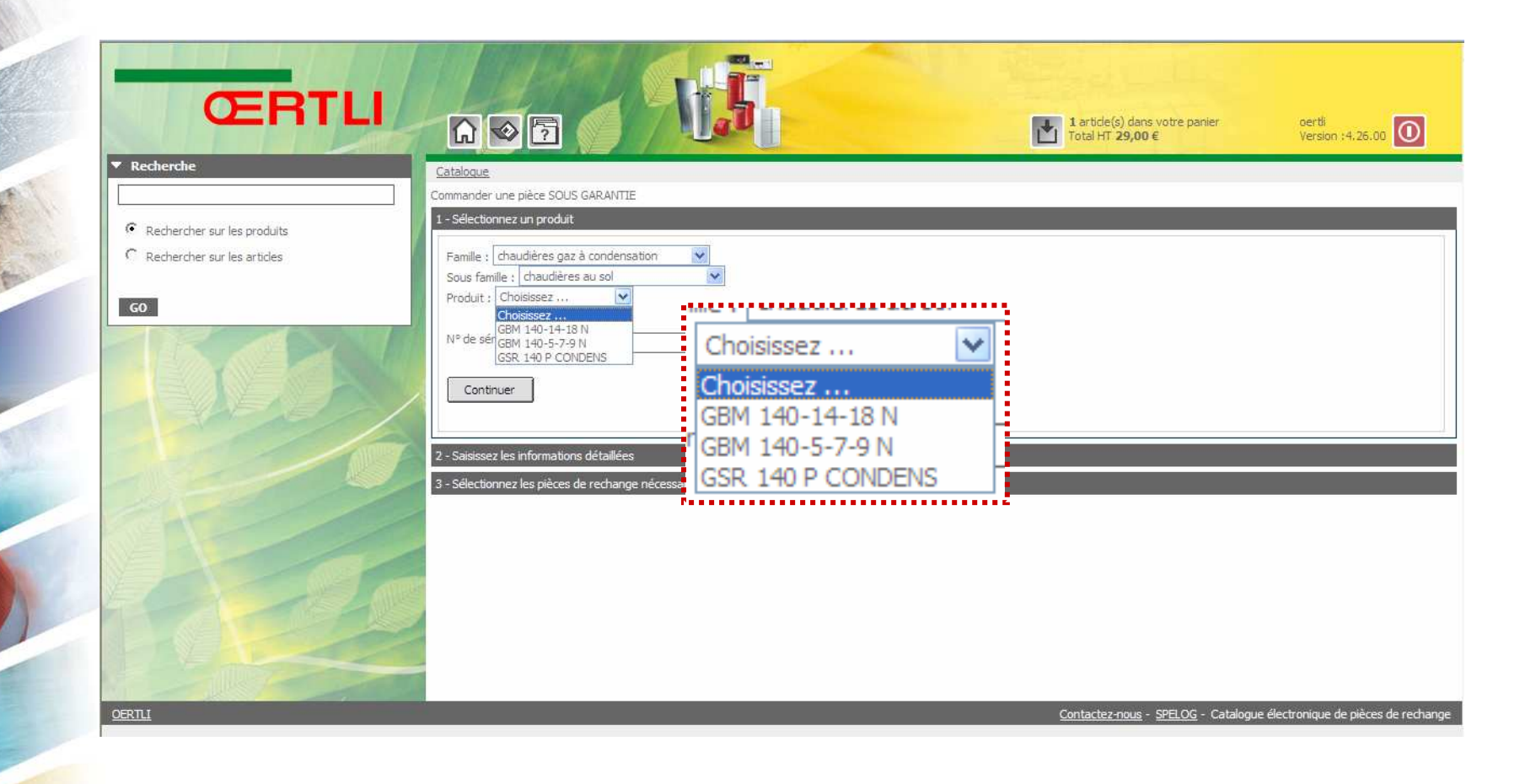

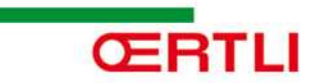

# Renseigner le numéro de série

| ŒRTLI                                                                                                    |                                                                                                    | 1 article(s) dans votre panier oertli<br>Total HT <b>29,00 €</b> Version :4: | .26.00             |
|----------------------------------------------------------------------------------------------------|----------------------------------------------------------------------------------------------------|------------------------------------------------------------------------------|--------------------|
| <ul> <li>Recherche</li> <li>Rechercher sur les produits.</li> <li>Rechercher sur les articles</li> </ul> | Catalogue > QERTLI         Commander une pièce SOUS GARANTE         1 - Sélectionnez un produit         Famille : chaudières gaz à condensation         Sous famille : chaudières gaz à condensation         Sous famille : chaudières au sol         Produit : GSR 140 P CONDENS         N° de série :         Ce champ est obligatoire         Continuer         N° de série :         2 - Saisissez les informations détaillées         3 - Sélectionnez les pièces de rechange nécessai | champ est obligatoire                                                        |                    |
| OERTLL                                                                                                   |                                                                                                    | <u>Contactez-nous</u> - <u>SPELOG</u> - Catalogue électronique de p          | vièces de rechange |

314

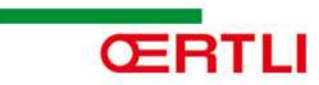

# Etape 2 : Adresse de livraison & Information

|                                                 | Commander une pièce SOUS GARANTIE         |                                            |                         |  |  |
|-------------------------------------------------|-------------------------------------------|--------------------------------------------|-------------------------|--|--|
|                                                 | 1 - Sélectionnez un produit               |                                            |                         |  |  |
| Rechercher sur les produits                     | 2 - Saisissez les informations détaillées |                                            |                         |  |  |
| <ul> <li>Recretcher sur les articles</li> </ul> | Adversered differen                       |                                            |                         |  |  |
| GO                                              | Auresses pre-detinies                     |                                            |                         |  |  |
|                                                 | Aucune adresse                            | Aucune adresse de livraison dans la liste, |                         |  |  |
|                                                 | Adresse de livraison                      | si elle n'existe pas la renseig            | ner (Voir dernière pag  |  |  |
|                                                 | Description                               |                                            |                         |  |  |
|                                                 | Adresse : avenue josue heilm              | ann                                        |                         |  |  |
|                                                 | [blFormAdressesTitreAdr2.Text]            |                                            |                         |  |  |
|                                                 | [blFormAdressesTitreAdr3.Text]            |                                            |                         |  |  |
|                                                 | Code postal : 68801                       |                                            |                         |  |  |
|                                                 | Ville : thann                             |                                            |                         |  |  |
|                                                 | Pays :                                    |                                            |                         |  |  |
|                                                 | annual indian                             |                                            |                         |  |  |
|                                                 |                                           |                                            |                         |  |  |
|                                                 | Autres informations                       |                                            |                         |  |  |
|                                                 | Référence chantier *                      | Autres informations                        |                         |  |  |
|                                                 |                                           | Référence chantier *                       | Ce champ est obligatoir |  |  |
|                                                 | Adresse chantier                          |                                            |                         |  |  |
|                                                 |                                           | Adresse chantier                           |                         |  |  |
|                                                 | Entreprise en charge du SAV               |                                            |                         |  |  |
|                                                 | Date de mise en service (MM/AAAA) *       |                                            |                         |  |  |
|                                                 |                                           | Entreprise en charge du SAV                |                         |  |  |
|                                                 | Cause de la panne - observations          | Date de mise en service (MM/AAAA) *        | Ce champ est obligatoir |  |  |
|                                                 |                                           |                                            |                         |  |  |
|                                                 |                                           |                                            |                         |  |  |
|                                                 |                                           |                                            |                         |  |  |

1140

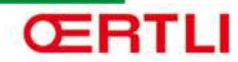

#### Etape 3 : Choix des pièces

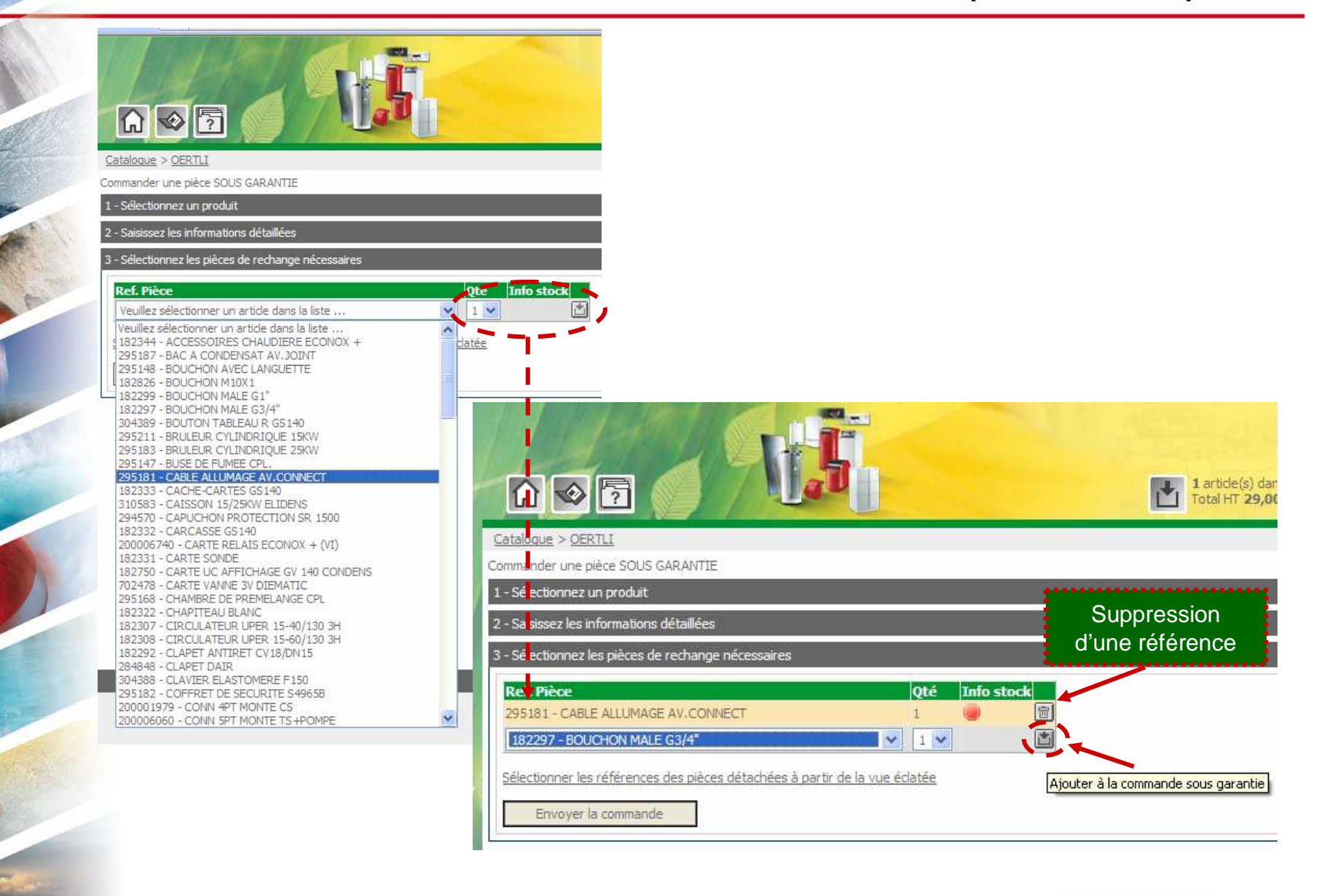

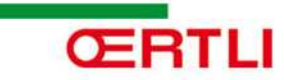

## Pour réaliser une nouvelle commande, revenir à l'accueil

3à

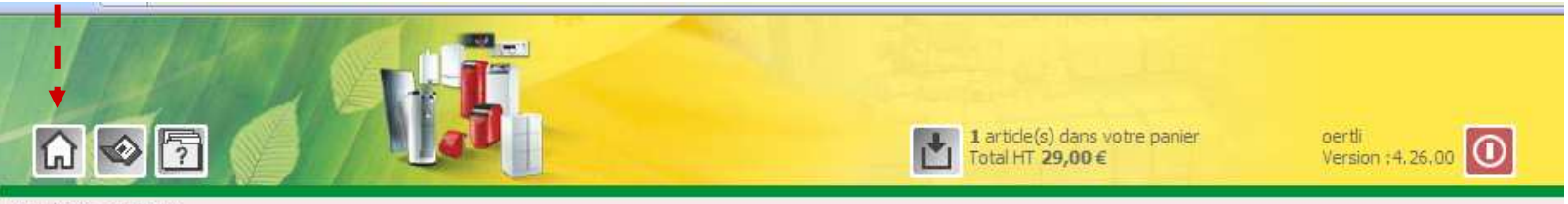

#### Catalogue > OERTLI

Historique de vos commandes sous garantie

Votre commande a bien été enregistrée. Vous allez recevoir une confirmation par e-mail.

Ref. Commandes SAV

Période de :

Rechercher

Ref. commandes Code client Date Produit Nº de série Statut de commande SAV00000047 25714 17/02/2011 11:00:09 GSR 140 P CONDENS 15000000 En attente de traitement SAV00000045 25714 14/02/2011 14:12:22 1500000 En attente de traitement STATION SOLAIRE DKC 6-30 / 9-50 25714 25/01/2011 15:20:32 19256 SAV00000028 GSR 140 P CONDENS Erreur d'intégration SAV00000027 25714 GSR 140 P CONDENS 19258 Brouillon 25/01/2011 15:16:00 SAV00000026 25714 25/01/2011 14:16:40 GBM 140-14-18 N dfyuj Erreur d'intégration SAV00000009 25714 13/01/2011 13:42:23 GBM 140-5-7-9 N test de commande BEP Oertli Erreur d'intégration

9

Liste des commandes réalisées sous garantie

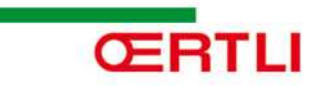

# Ajouter une adresse de livraison

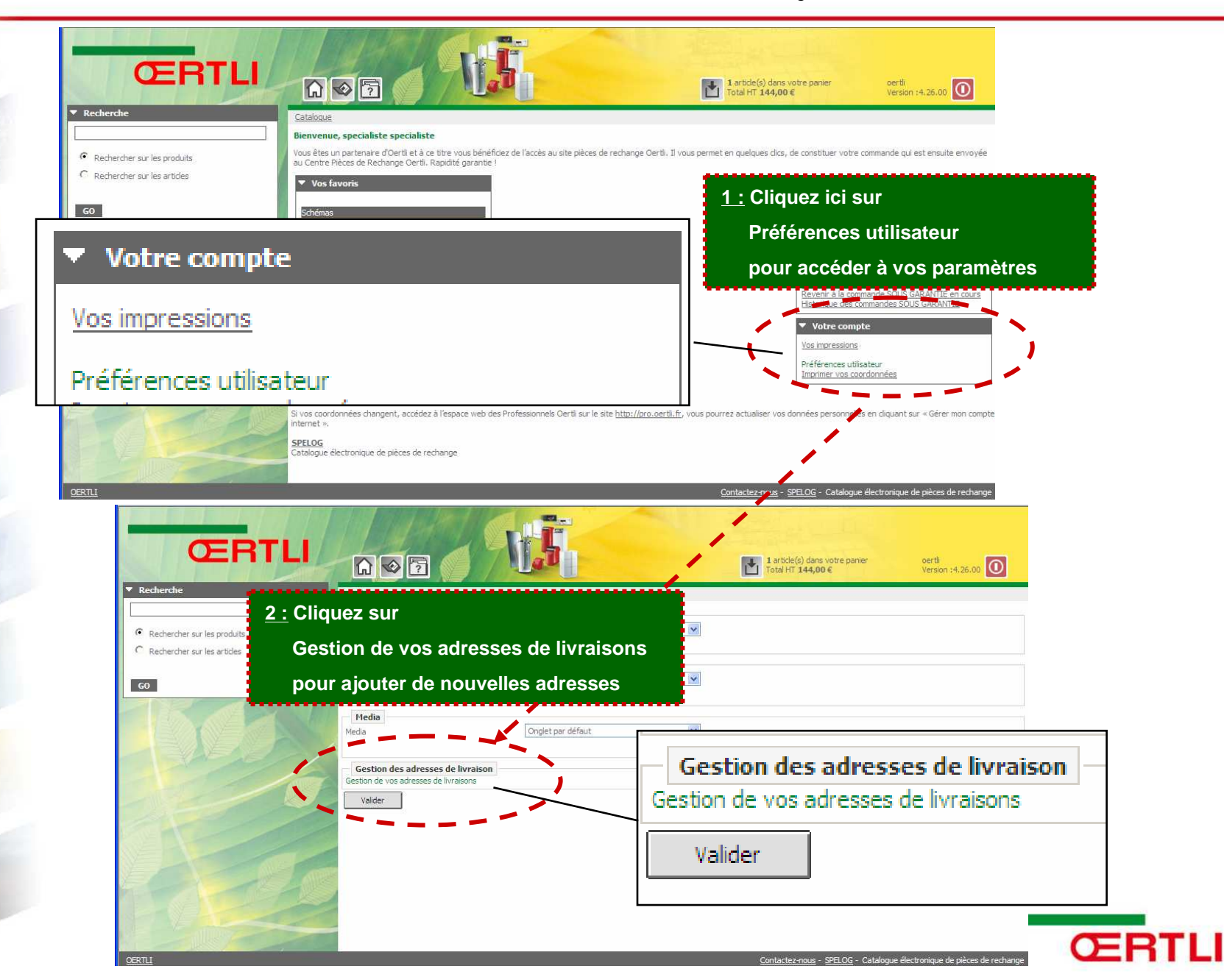

### Ajouter une adresse de livraison

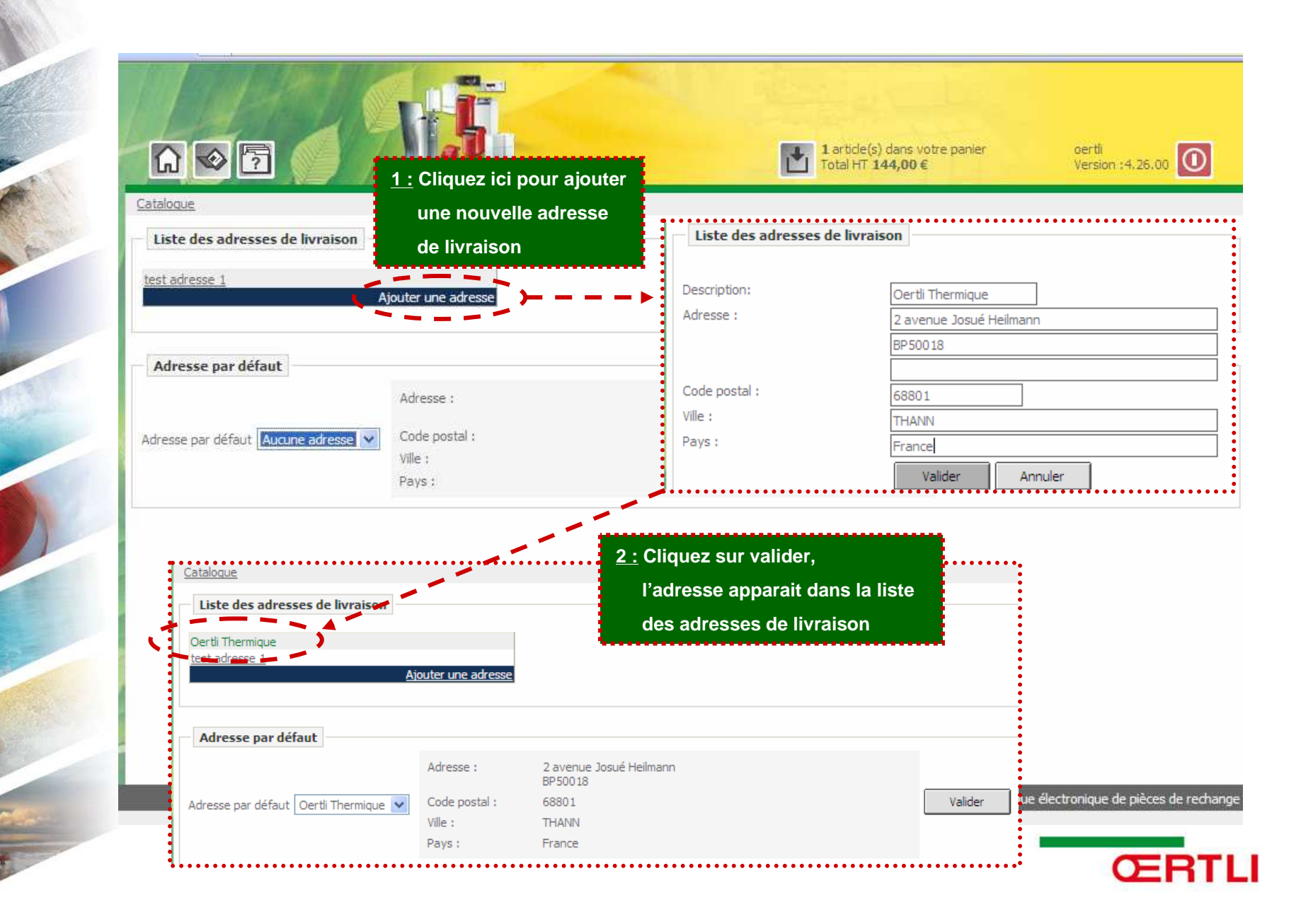